# e-Statement Directions

Access your statements online 24-7 right from your cu@home account. You'll receive an email and/or text message every month notifying you that your statement is ready to view. No more waiting for statements to come in the mail or wasted paper!

#### **Click on e-Statements**

After you log in to cu@home click on the e-Statement Tab.

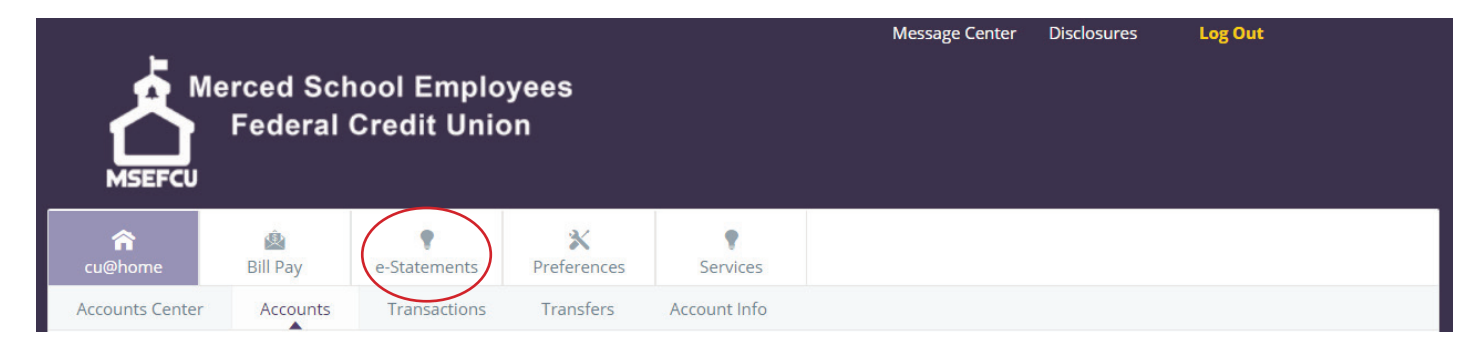

#### **Browser Pop-up Blockers**

Once you click on the e-Statement tab, the e-Statement portal will populate in another window or tab. You will need to allow pop-ups in order to view your e-Statements.

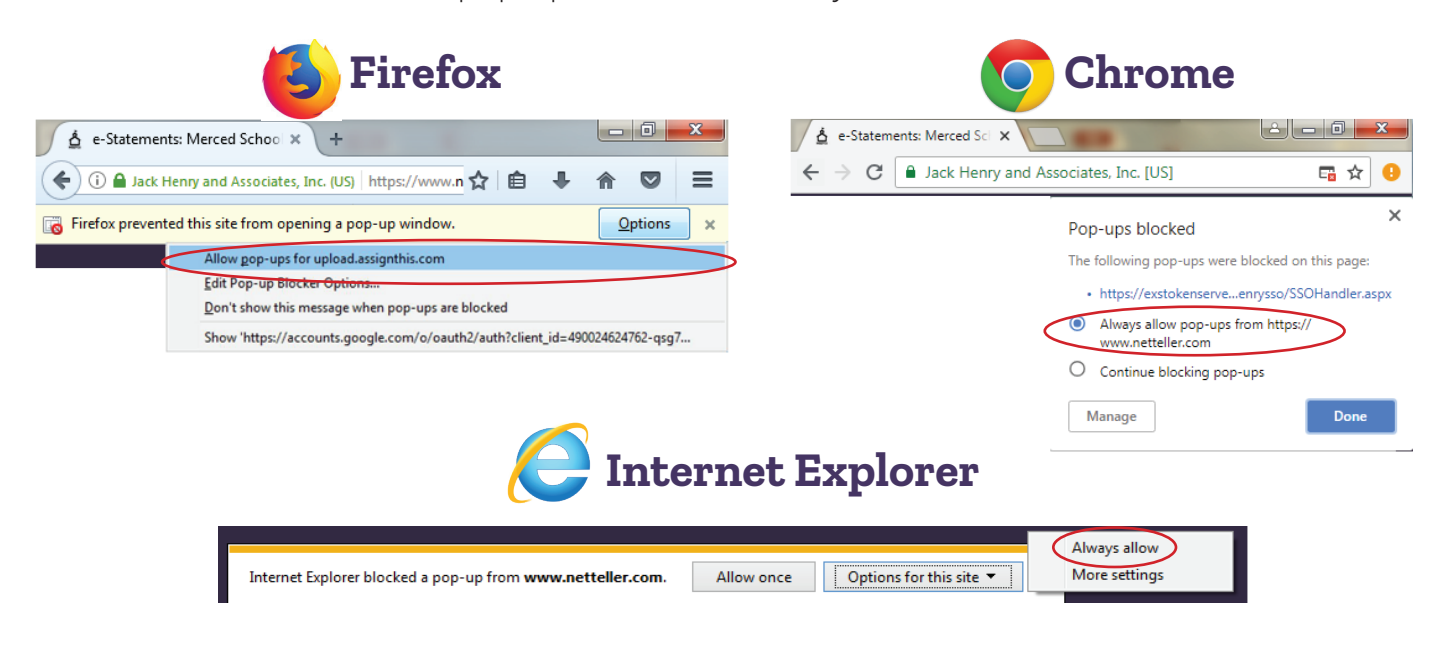

## Smartphone & Tablet Pop-Up Blockers

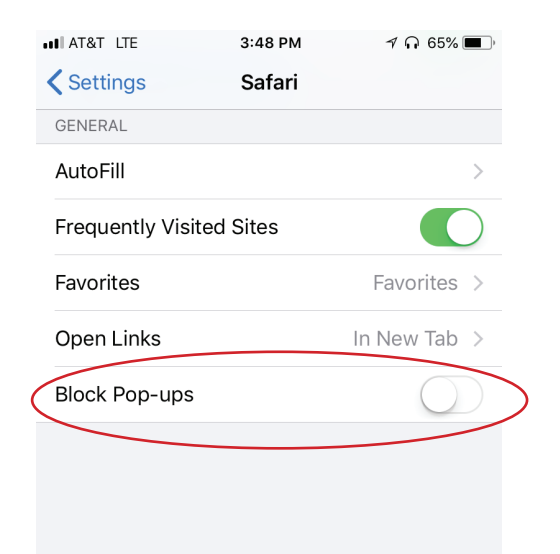

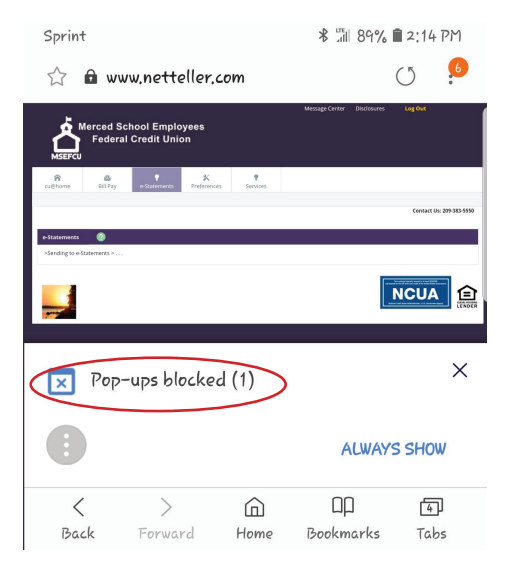

**Apple** Go to your Settings Click on Safari Under General, make sure Block Pop-ups is off

#### Android Click on Pop-ups blocked

Accept Agreement

Once you are in you will need to view the disclosure and click on I Accept the Agreement.

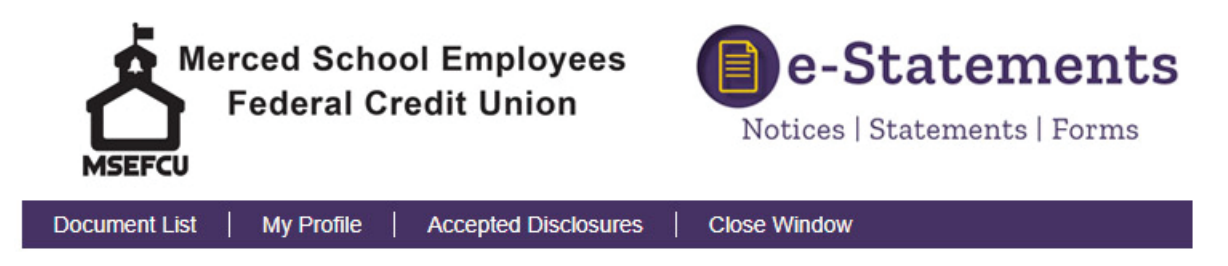

**Disclosure Viewer** 

#### Electronic Statement & Documents Disclosure & Agreement

By continuing, you accept the terms of this agreement, and hereby authorize Merced School Employees Federal Credit Union to provide periodic financial statements and other documents to you electronically. Your authorization means that you consent and agree to the following:

All electronic statements shall be in full compliance with applicable laws and regulations.

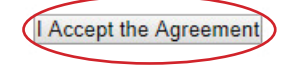

#### Update your Profile

Enter in your e-mail address that you would like to get your notifications sent to. There is a text message option. If you would like to receive a text notification add your phone number and select your carrier.

| Merced School Emplo<br>Federal Credit Uni   | <b>e-Statements</b><br>Notices   Statements   Forms |  |
|---------------------------------------------|-----------------------------------------------------|--|
| Document List   My Profile   Accepted D     | Disclosures Close Window                            |  |
| My Profile                                  |                                                     |  |
| Last Update Date                            |                                                     |  |
| Email Address                               |                                                     |  |
| Cell Phone Carrier                          | ¥                                                   |  |
| Cell Phone Text Message (MMS) Email Address | 5552823456@mobilecarrier.net                        |  |
| Document Delivery Preference                |                                                     |  |
|                                             | Save                                                |  |
|                                             |                                                     |  |

© 2018 Merced School Employees Federal Credit Union. All rights reserved.

EQUAL HOUSING

#### **Document Delivery Preference**

Document Delivery Preference

Choose how you would like to receive your statements, All By Electronic, All By Paper or Specify by Document Type.

| All B | y Electronic         |  |
|-------|----------------------|--|
| All B | y Paper              |  |
| Spec  | ify By Document Type |  |

If you choose Specify By Document Type, use the drop down menus to choose how you want to receive each type of document.

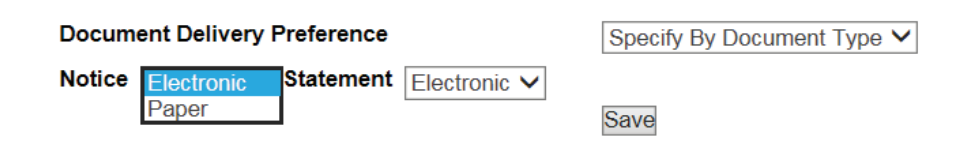

Then click the Save button.

#### eDocuments Test Drive

You will need to run a test to make sure you are able to view your documents in a PDF format. If you can see the eDocuments Test Drive PDF, type in the verify code "Ursmart" in the Enter the verification code box. **The code is case sensitive.** 

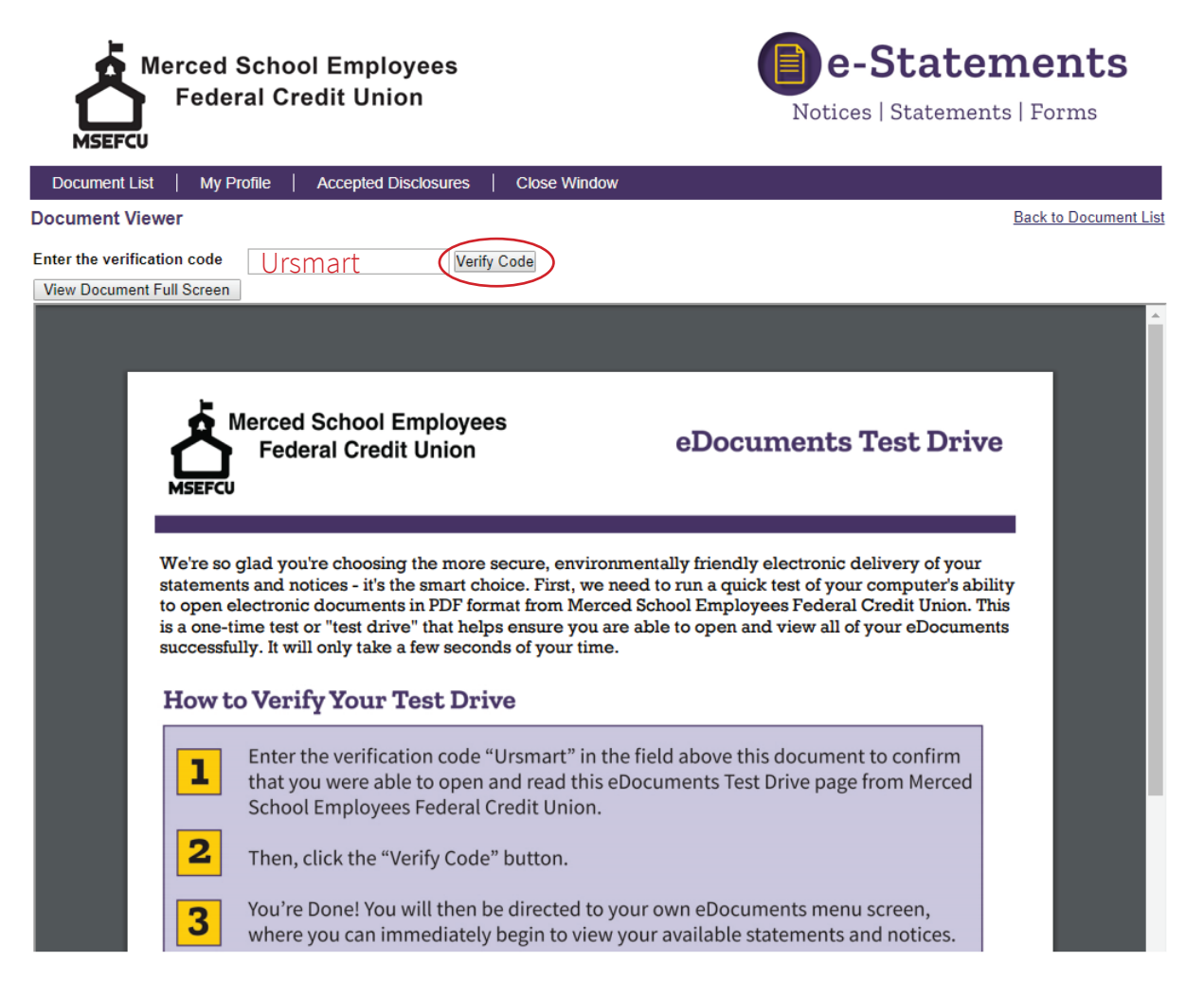

#### eStatement Portal

This is where you will be able to view all your Notices, Statements and Tax Forms. To view a document click on the name.

| Merced School Employees<br>Federal Credit Union |                      |              | <b>e-Statements</b><br>Notices   Statements   Forms |  |  |
|-------------------------------------------------|----------------------|--------------|-----------------------------------------------------|--|--|
| Document List   My Profile                      | Accepted Disclosures | Close Window |                                                     |  |  |
| Notices Show 0 Archived Notices                 |                      |              |                                                     |  |  |
| Date Name                                       | Status               | Last Viewed  | Will Be Deleted                                     |  |  |
|                                                 | No Notices Available |              |                                                     |  |  |
| Statements Show 0 Archived Statements           |                      |              |                                                     |  |  |
| Date Name                                       | Status               | Last Viewed  | Will Be Deleted                                     |  |  |
| 06/30/2018 Account Statement                    | Viewed               | 07/06/2018   | 06/30/2020                                          |  |  |
| Tax Forms<br>Show 0 Archived Tax Forms          |                      |              |                                                     |  |  |
| Date Name                                       | Status               | Last Viewed  | Will Be Deleted                                     |  |  |
|                                                 | No Tax Forms Found   |              |                                                     |  |  |

### View your Document

Your document will come up in a PDF viewer. From here you can View, Print and Save your statement.

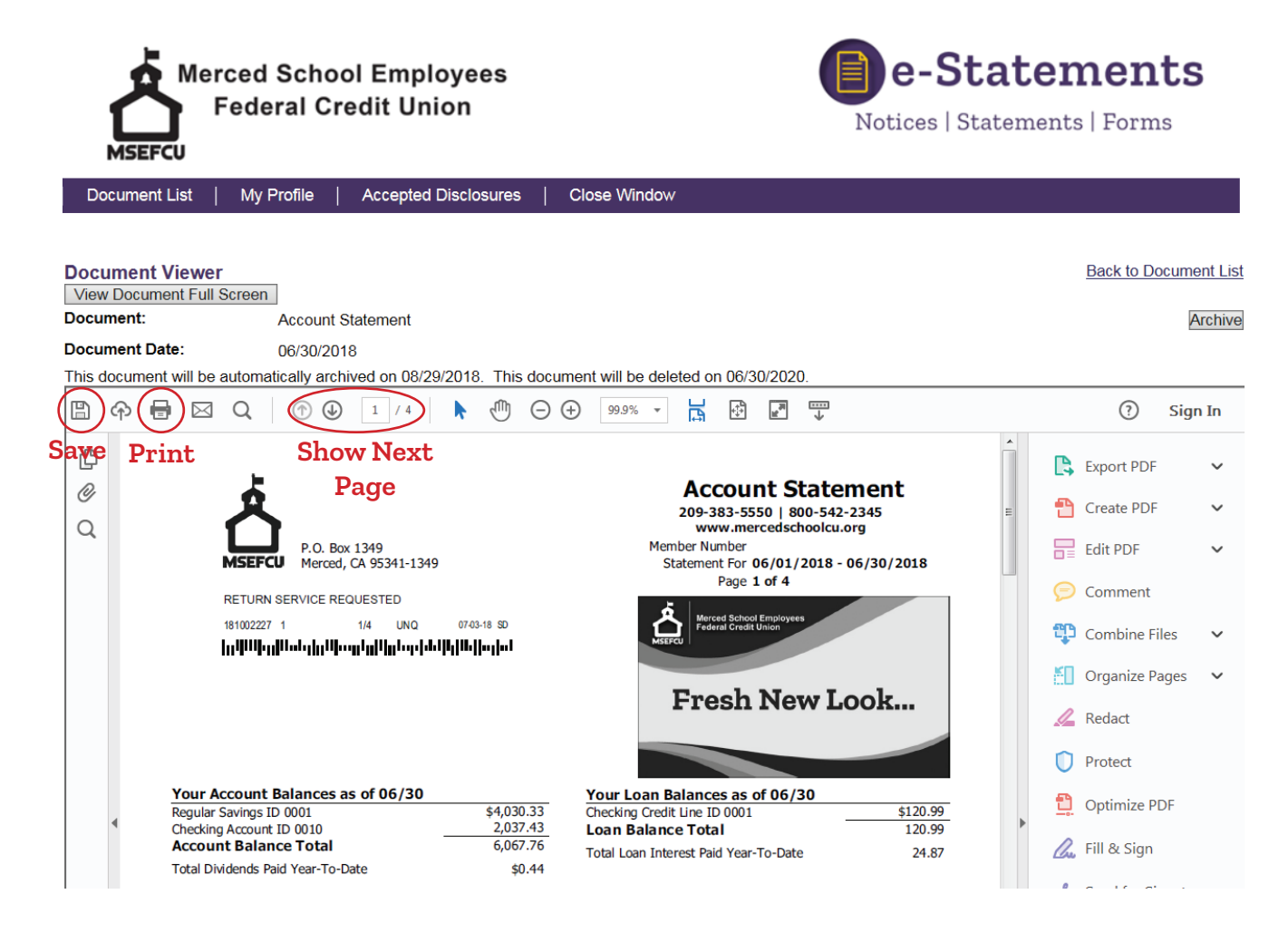

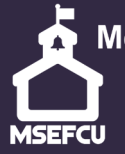

Merced School Employees Federal Credit Union

www.mercedschoolcu.org (209) 383-5550